## How do I find my Pay Stub?

- Navigate to EagleNet using your preferred browser <u>https://inside.ewu.edu/ewu-internal-links/</u>
- Select EagleNet

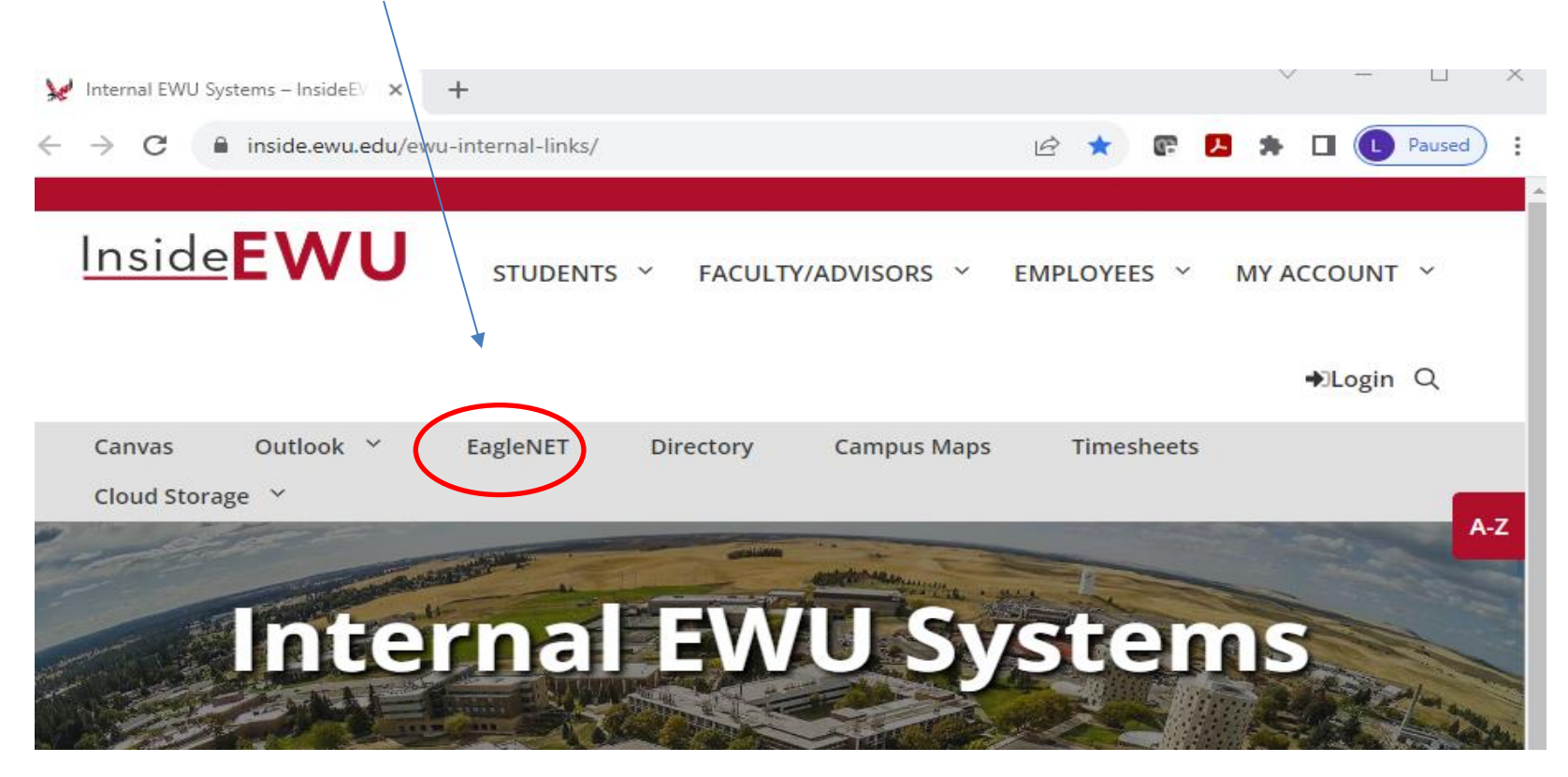

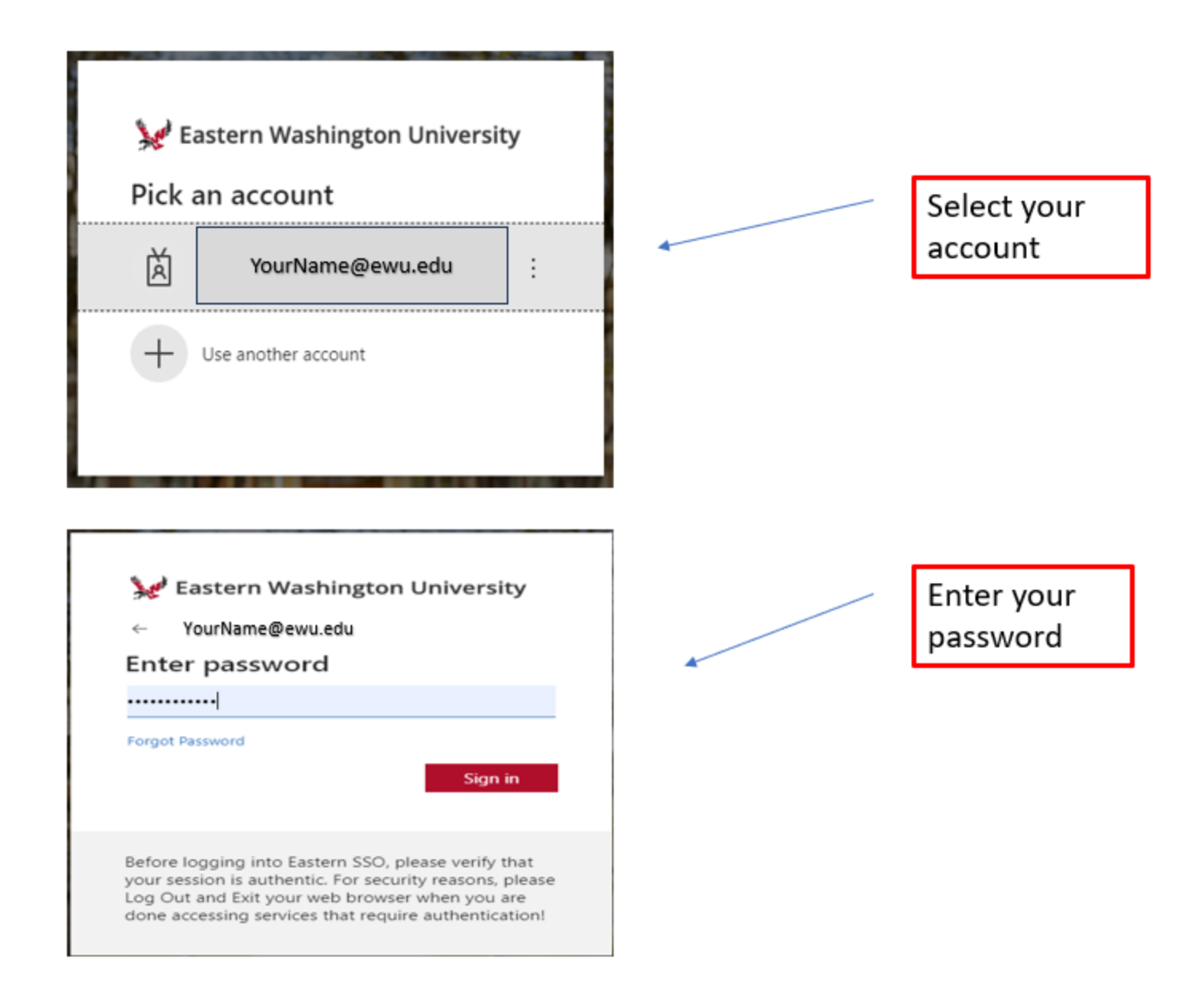

## Select as indicated.

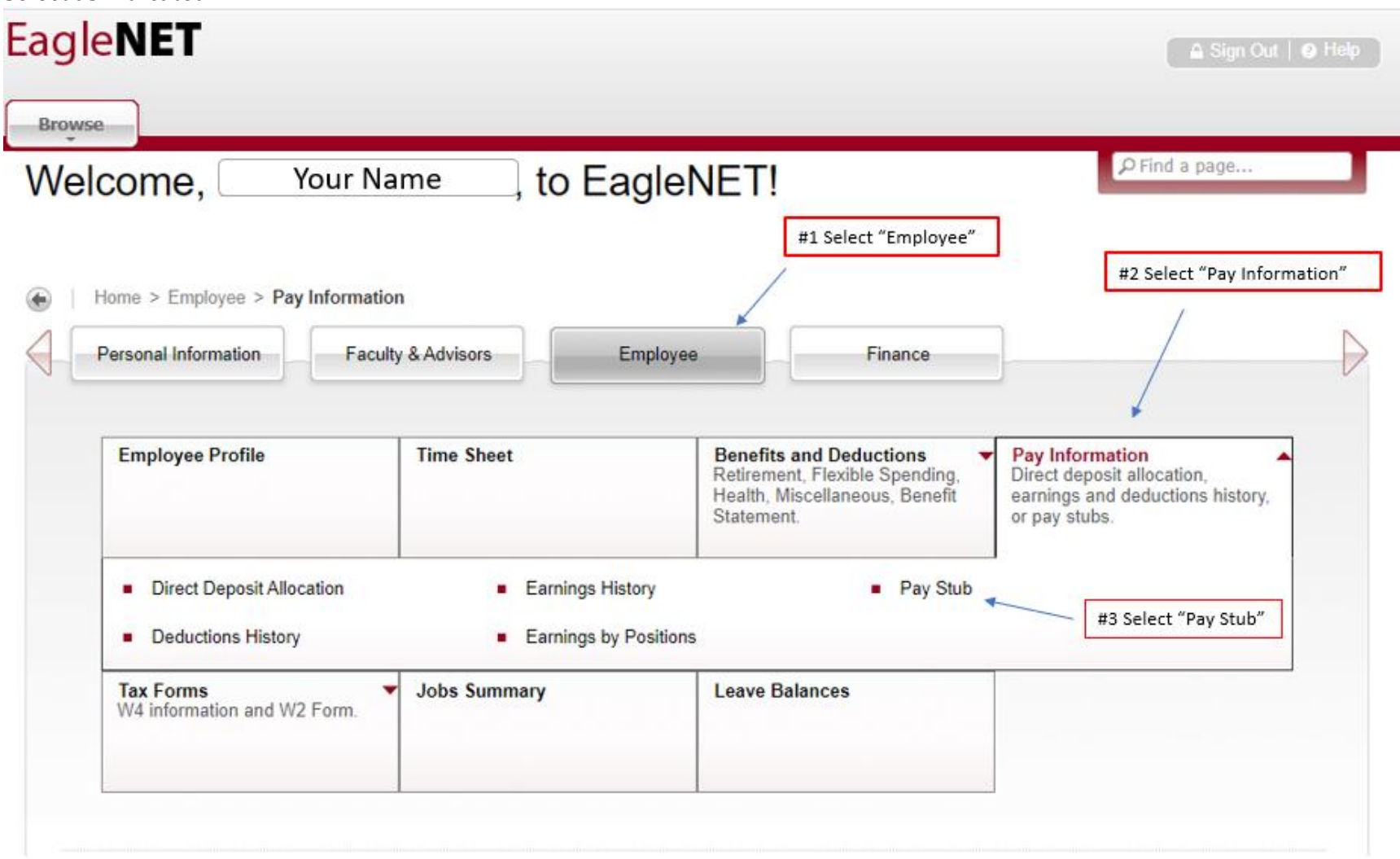

You land on your dashboard. You can select your latest pay stub or view a summary of all pay stubs by year.

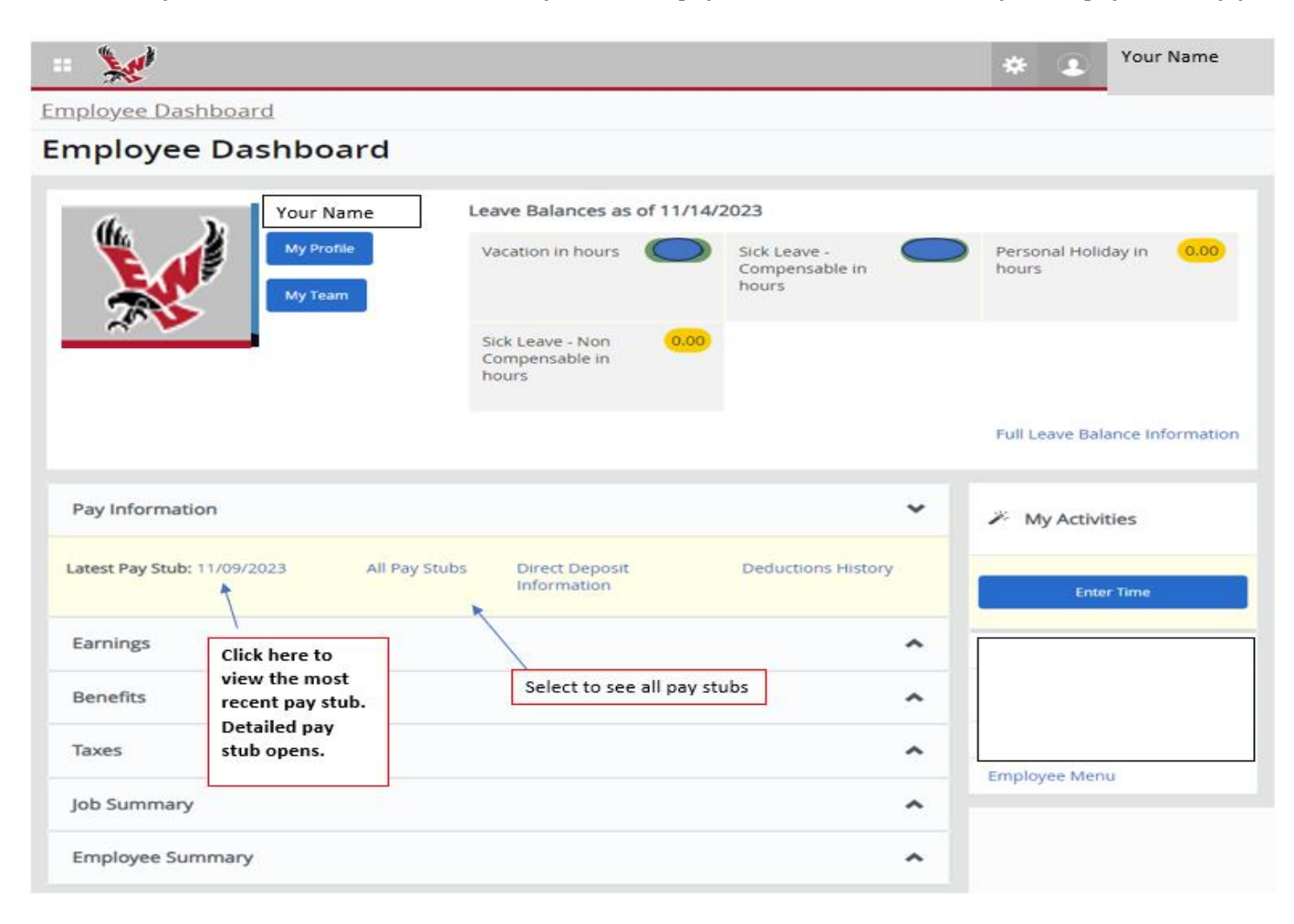

## All Pay Stubs: Select the year and then the one you would like to view the detail.

| # 💓                                                                                                    | * | Your Name |
|----------------------------------------------------------------------------------------------------|---|-----------|
| Employee Dashboard • Pay Stub Information                                                                                                    |   |           |
| Pay Stub Information                                                                                                    |   | Â         |
| Pay Year: 2023 •     Select a Pay Date from the list below to see its full details.     Pay Date: 10/16/2023 to 10/16/2023 to 10/21/(0002)                                                    |   |           |
| Pay Date: Pay Period: Gross: Net:   10/25/2023 10/01/2023 to \$\$\$\$\$\$ \$\$\$\$\$\$\$   Click on the Pay Date to open a detailed pay stub. Click on the Pay Stub. Click on the Pay Date to |   |           |

You will see your pay stub and can print it if desired. This screen shot shows the upper section of your pay stub which is the summary. The lower section (not shown) gives you the current and YTD (Year to Date) earnings and deductions detail.

| :: 💓                                    |                  |         |              |                         | *  | Your Name |
|-----------------------------------------|------------------|---------|--------------|-------------------------|----|-----------|
| <u> mployee Dashboard</u> - <u>Pay </u> | Stub Information | Pay Stu | ıb Detail    |                         |    |           |
| Pay Stub Detail                         |                  |         |              |                         |    |           |
|                                         |                  |         |              |                         |    |           |
| Printer Friendly                        |                  |         |              |                         |    |           |
|                                         |                  |         |              |                         |    |           |
| Net Pay: \$                             | \$\$\$\$\$       |         | ID:          |                         |    |           |
| Pay Date: 11/09/2023                    |                  |         | SSN/SIN/TIN: |                         |    |           |
| i uj bute. I                            | 110372023        |         | Name:        |                         |    |           |
| Туре                                    | Current          | YTD     | Address:     |                         |    |           |
| Gross                                   |                  |         |              |                         |    |           |
| Total Personal Deductions               |                  |         | Pay Period:  | 10/16/2023 to 10/31/202 | 23 |           |
| Net                                     |                  |         | Pay Number:  | Semi-Monthly 21         |    |           |
| Employer Contributions                  |                  | 1       |              |                         |    |           |
|                                         |                  |         |              |                         |    |           |